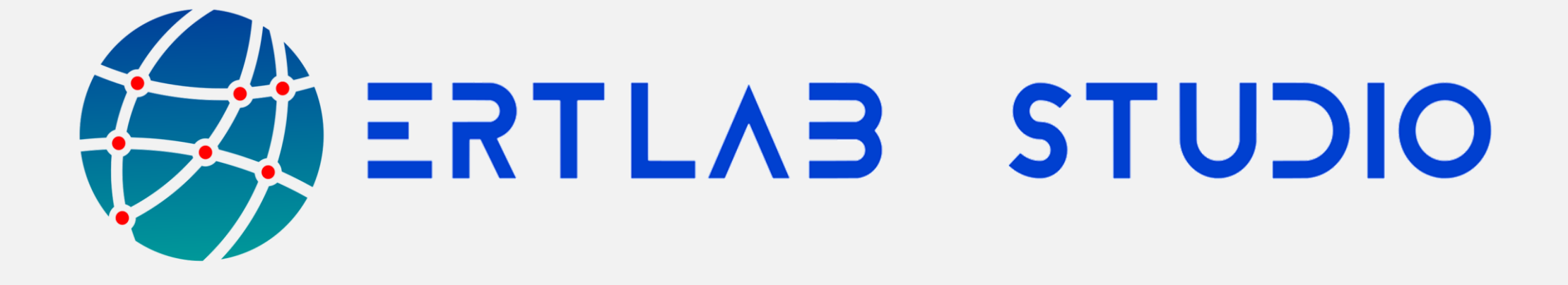

# **TUTORIAL #1**

# **QUICK 2D ERT PROFILE INVERSION PROCESS**

www.geostudiastier.com

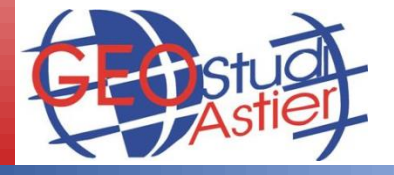

v.**1.0** 

# CASE 1

# **2D FLAT PROFILE**

and

# 2D PROFILE WITH ELECTRODE TOPOGRAPHY INCLUDED INTO THE .BIN FILE

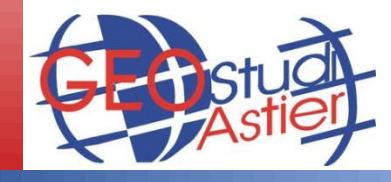

# ERTLab Studio

ERTLab Studio - Tutorial Line 2D QUICK INVERSION PROCESS

### **QUICK INVERSION PROCESS**

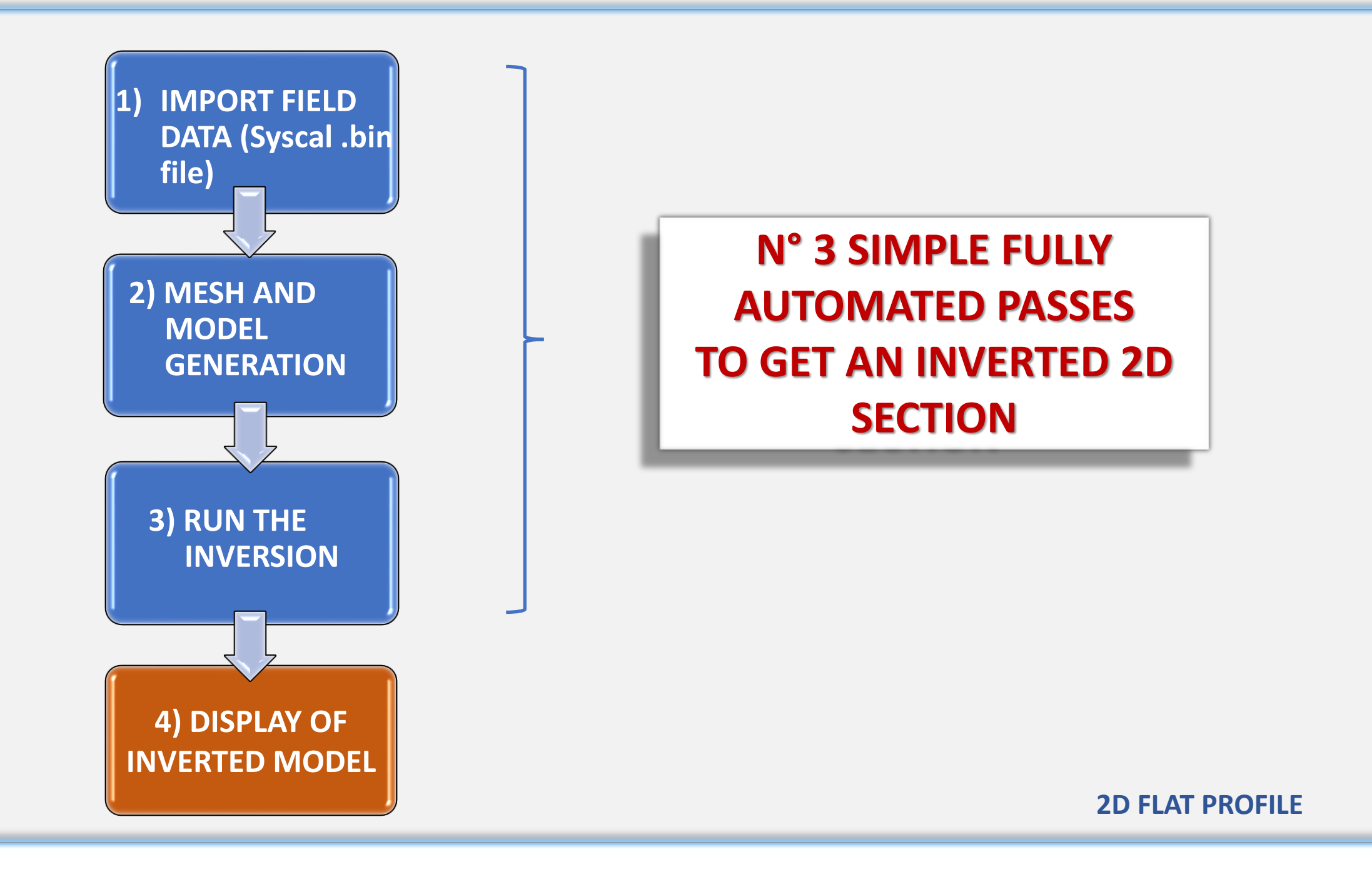

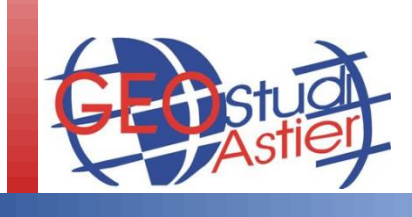

# **STEP 1: IMPORT FIELD .BIN file**

Message

- 1. Launch ERTLab Studio;
- Left mouse Click on "Home" on the main tree on the left;
- Right mouse click → Action tool→ and press on the LOAD BIN button in order to select a Syscal .bin 2D field data:

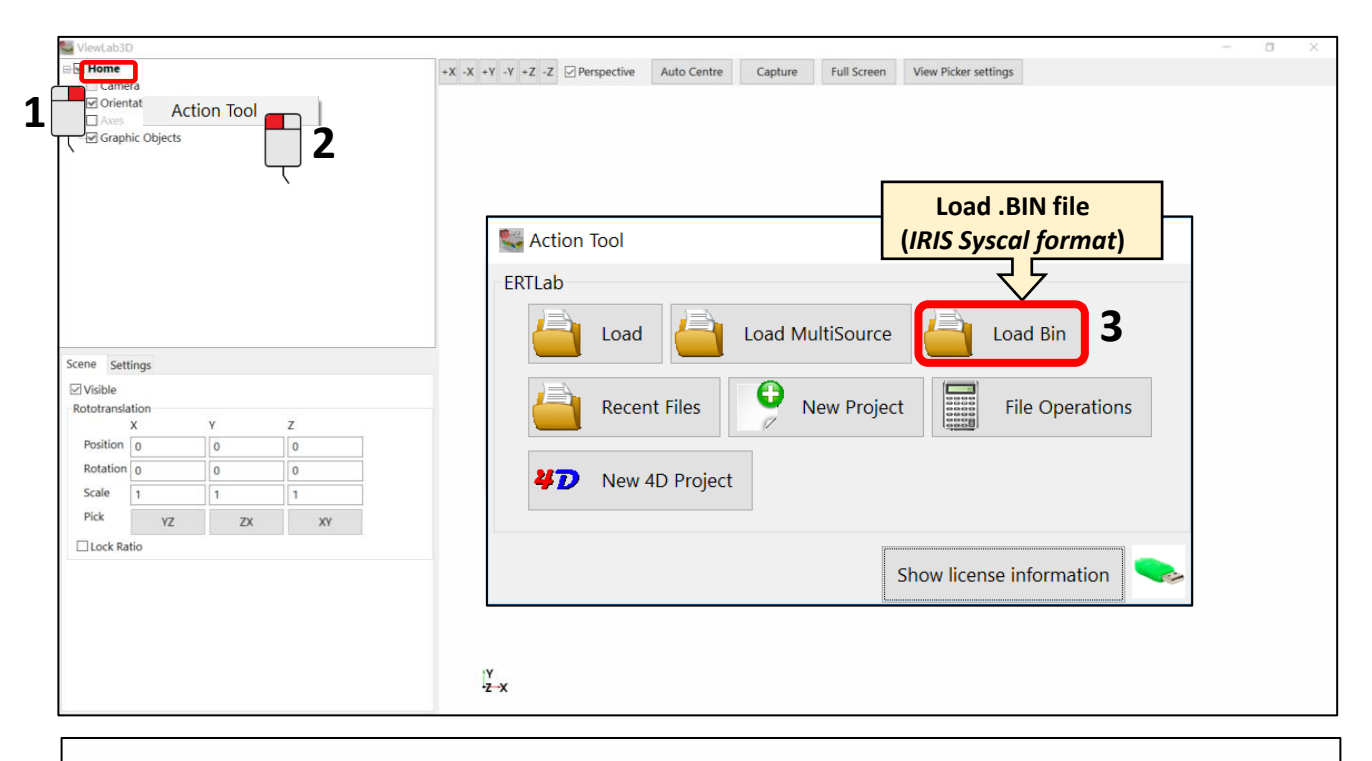

- A File summary message will appear:
- 5. Press OK button

4.

6. Press "-Y" button on top of the window to get the proper view

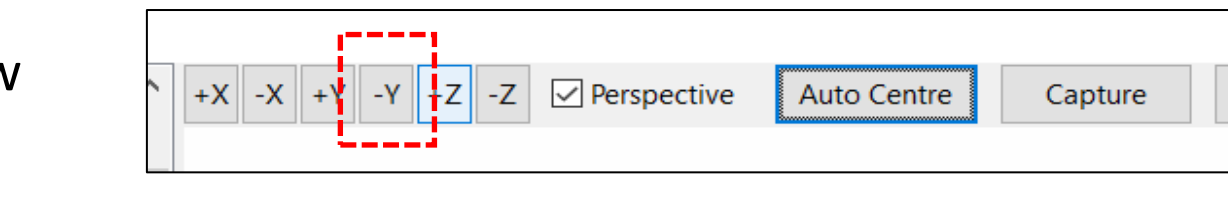

OK

 $\times$ 

7. The pseudo-section can be visualized:

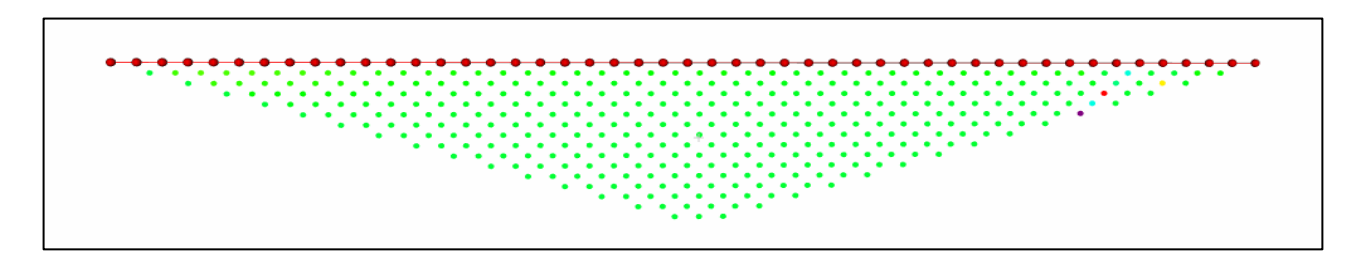

Full Screen

# **STEP 2: MESH GENERATION**

8. Launch the "Run Inversion" command by Right Mouse clicking on "Mesh and Model" and then Left Mouse Click on "Run Inversion":

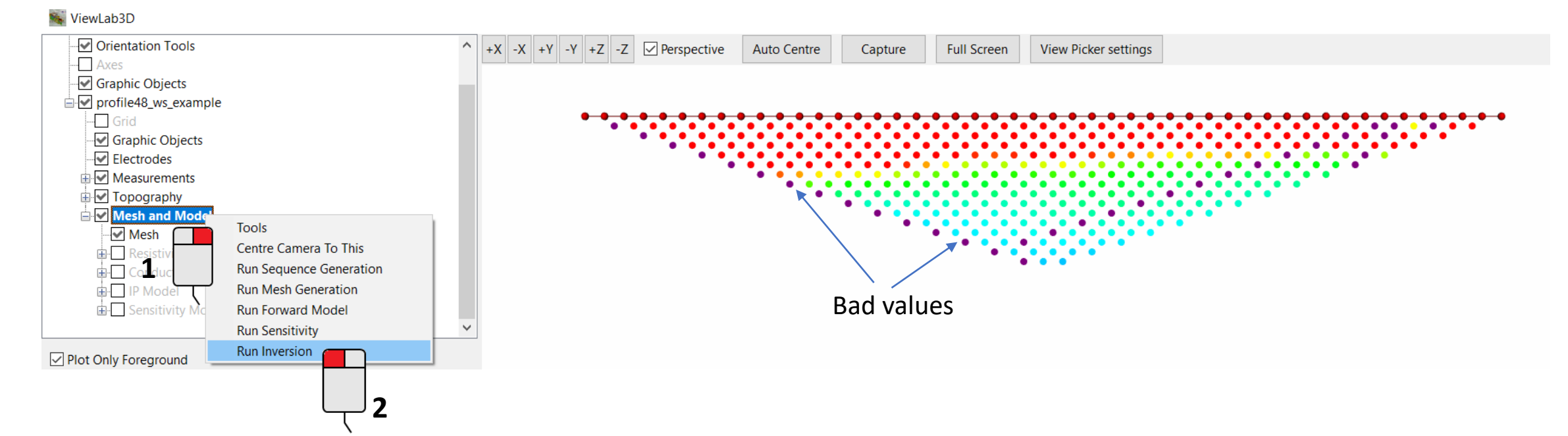

9. Answer "yes" to the following questions and take note of the related computational messages provided:

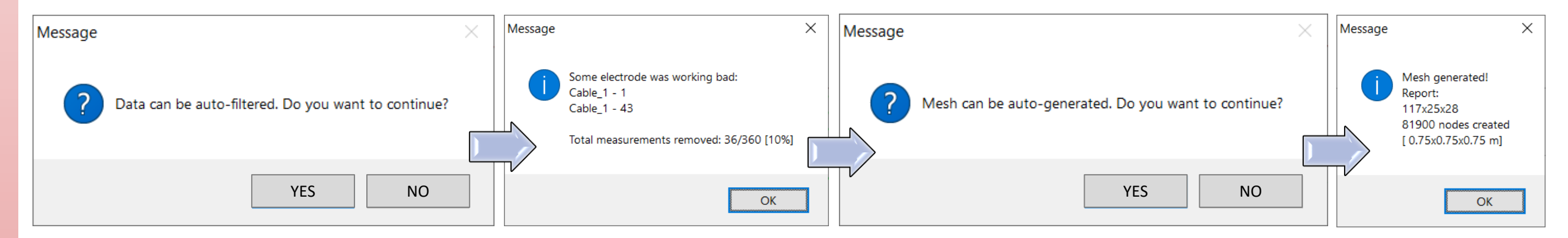

The data have been filtered (*additional manual filters are available*) and the mesh cre

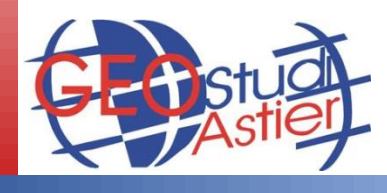

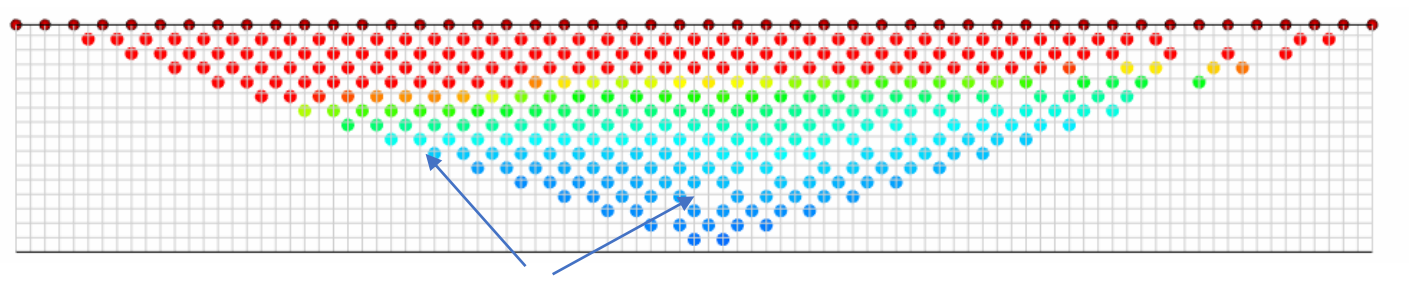

Filtered bad values

# **STEP 3: RUN INVERSION**

10. The following window will appear:

| 🙀 Run Inversion                               | - 🗆 X                           |
|-----------------------------------------------|---------------------------------|
| Inversion                                     |                                 |
| Data error                                    |                                 |
| Data percent Error [%]                        | Rho 1 IP 5                      |
| Data constant error term [V/I]-[mV/V]         | Rho 0.0001 IP 1e-005            |
| Interations                                   |                                 |
| Inversion Type Custom $\lor$ Rough Trials Ite | er 41                           |
| Maximum number of Inversion Iterations        | Rho 15 IP 15                    |
| Rough Trials Iter 411111111111111             | 1                               |
| IP Modeling                                   |                                 |
| CPU Num Core 1                                | 2                               |
| 🗙 Cancel 🐭 Compute Optimal Values             | 😜 Run Inversion 🔅 Show advanced |

- 11. Press "Compute Optimal Values" button and then press "Run Inversion" to start the process (You will be asked to choose the Output folder before the process automatically starts)
- 12. Follow the inversion process till the end (Process completed) and close the inversion window.

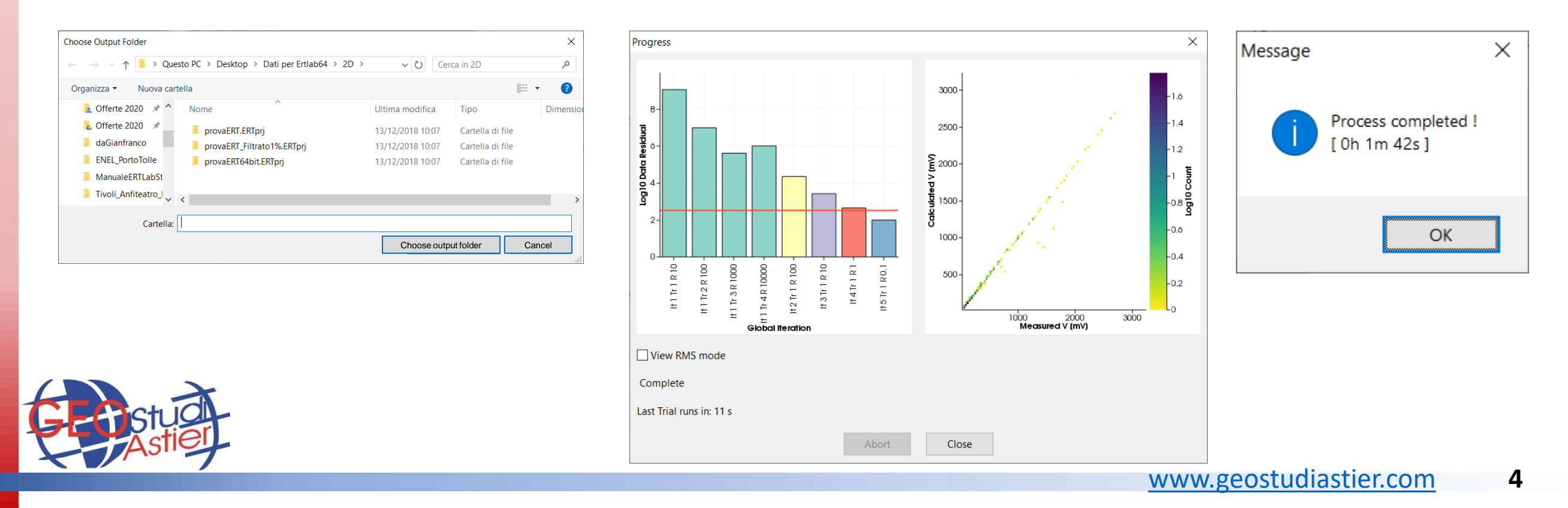

# **DISPLAY OF INVERTED MODEL**

13. Display the inverted model by checking the "Resistivity model" on the main tree, uncheck "mesh" and "Measurements", then expand the "Resistivity model" menu by click on "+":

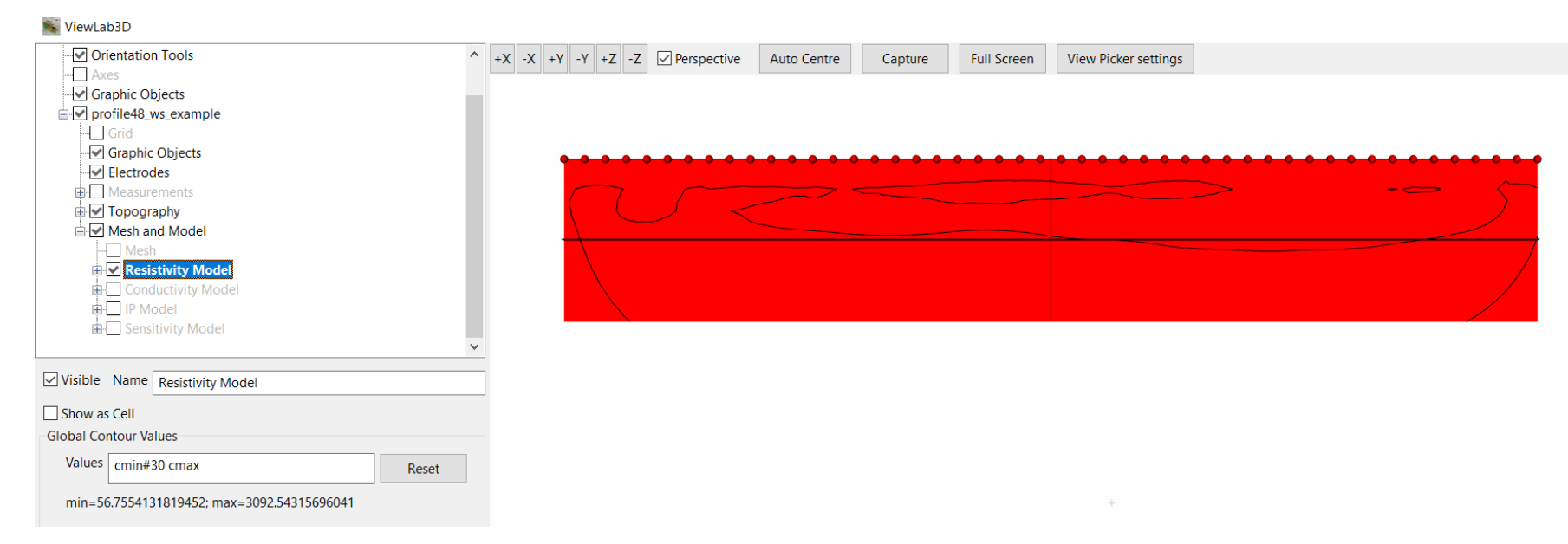

14. Uncheck the XY and YZ sections, check the "Color scale", setup a proper resistivity Data Range (*min* and *max*) and choose a color scale (recommended: "ERTLab Viewer) with or without Log Scale.

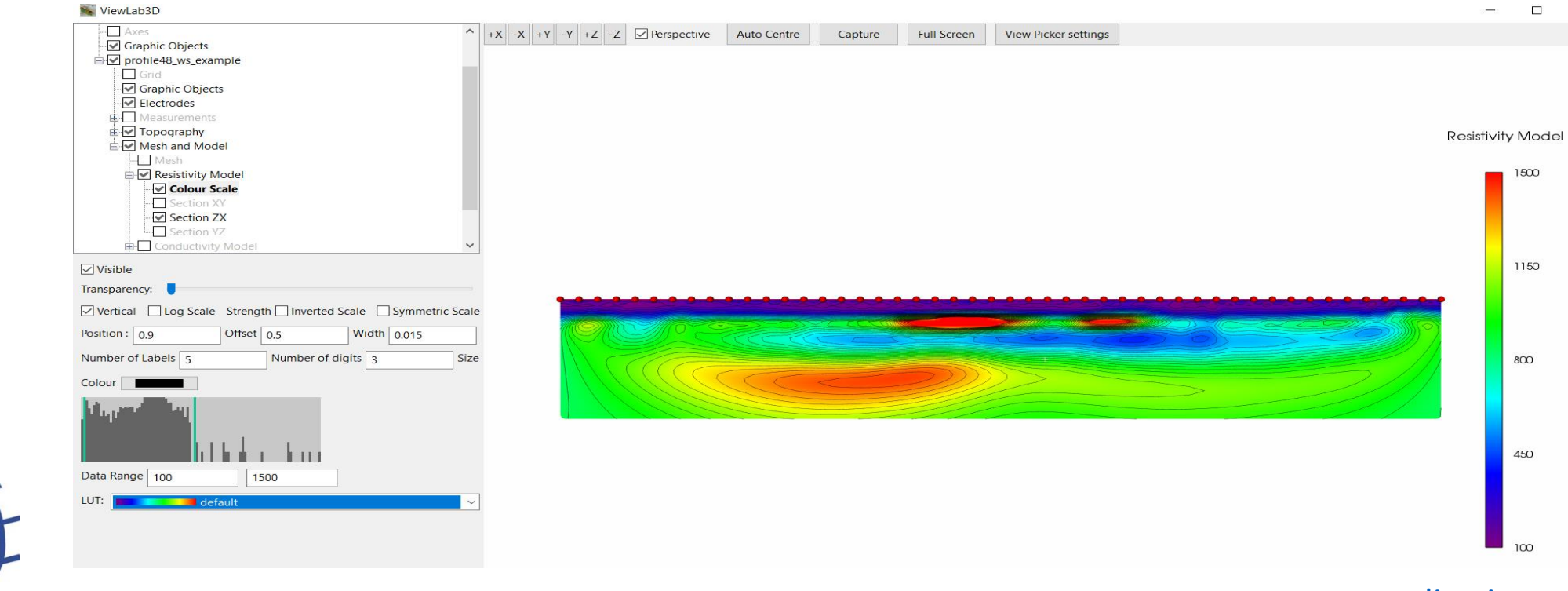

# **DISPLAY OF INVERTED MODEL**

15. Check the "Axis" node on the main tree and check the Auto Fit Live option in order to fit the axes to the section and uncheck the "Perspective" option on top of the window:

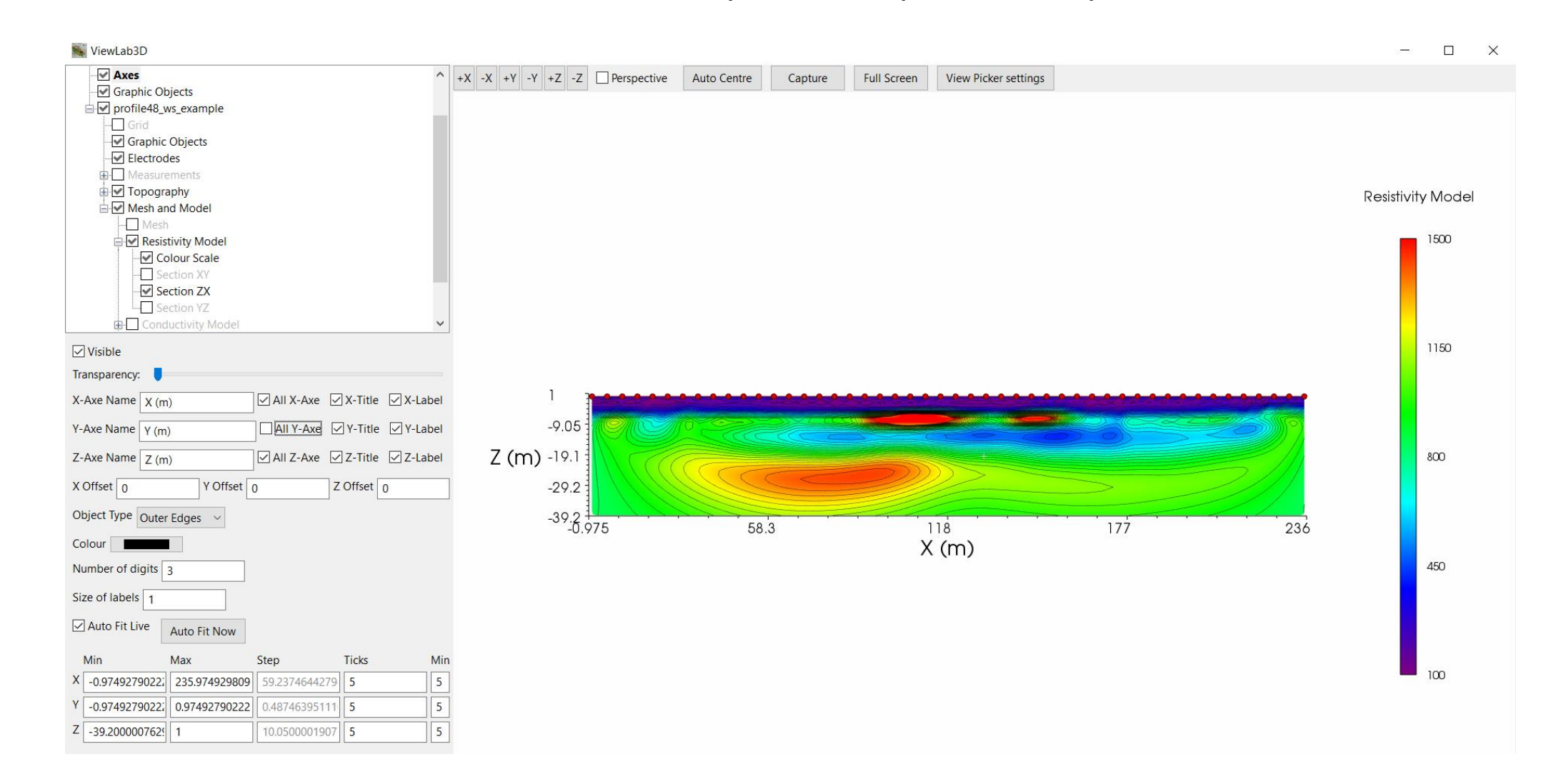

#### 16. Save the visualized section pressing on "Capture" button on top of the window.

| Axes<br>Graphic Objects<br>Grid<br>Grid<br>Grid<br>Grid<br>Graphic Objects<br>Measurements | ^ +X -X + | Y -Y +Z -Z Perspective | Auto Centre Capture | Full Screen | View Picker setting |
|--------------------------------------------------------------------------------------------|-----------|------------------------|---------------------|-------------|---------------------|
|--------------------------------------------------------------------------------------------|-----------|------------------------|---------------------|-------------|---------------------|

7

# CASE 2

# 2D ERT PROFILE WITH EXTERNAL ELECTRODE TOPOGRAPHY

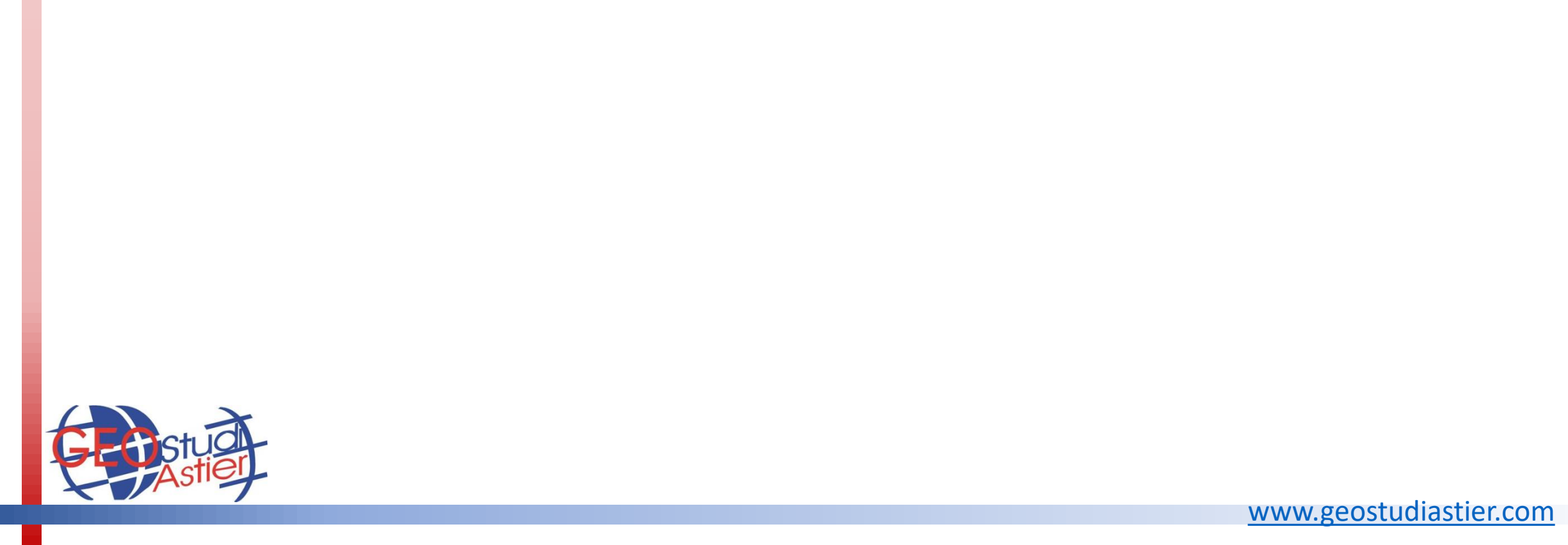

ERTLab Studio - Tutorial Line 2D QUICK INVERSION PROCESS

# ERTLab Studio

### **QUICK INVERSION PROCESS**

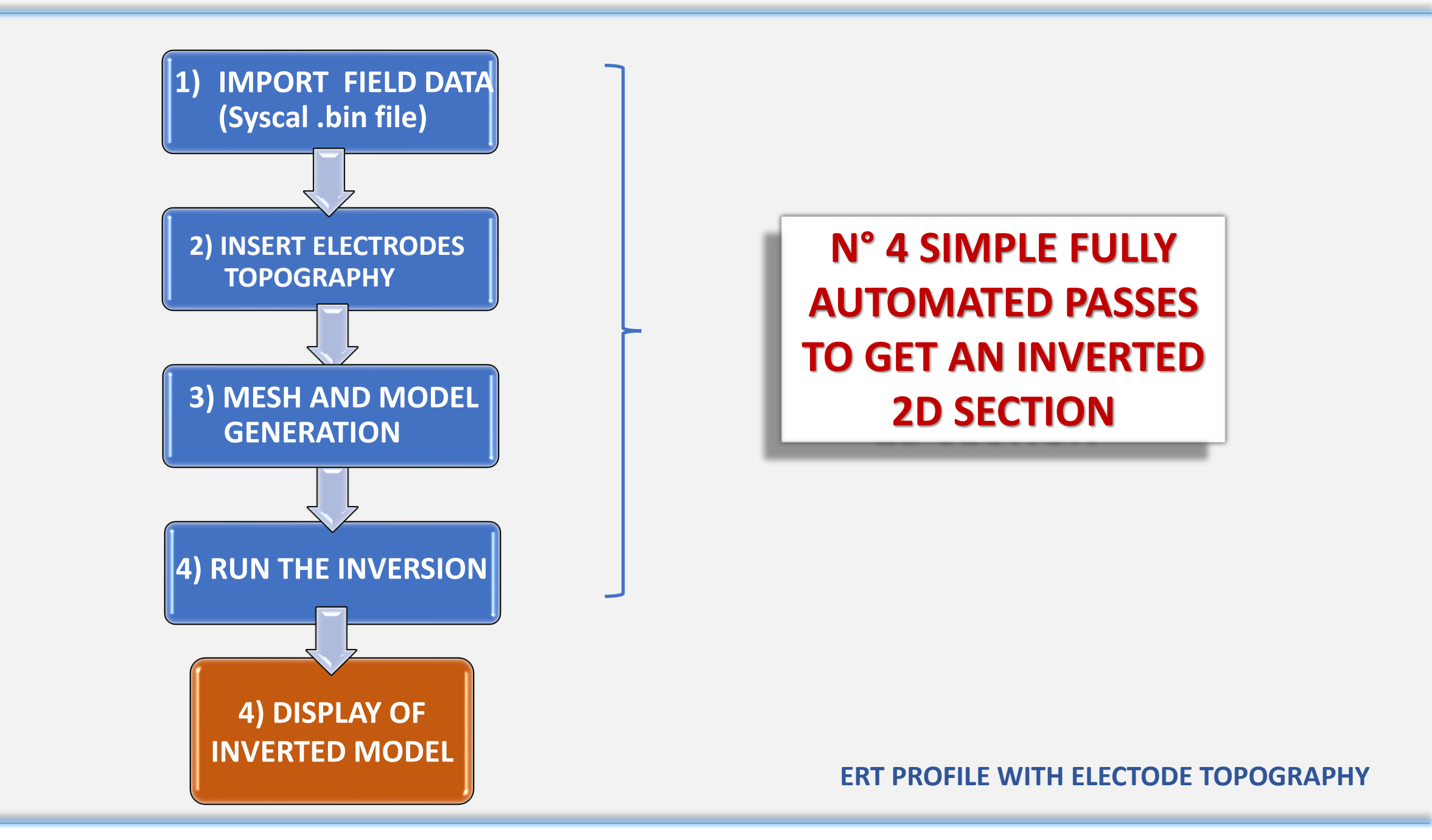

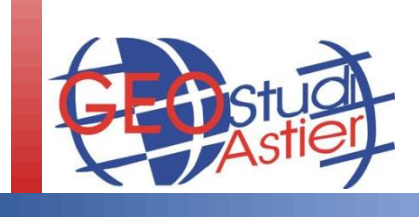

# **STEP 1: LOAD .BIN file**

1. Launch ERTLab Studio;

Press OK button

4.

5.

- Left mouse Click on "Home" on the main tree on the left;
- Right mouse click → Action tool→ and press on the LOAD BIN button in order to select a Syscal .bin 2D field data:

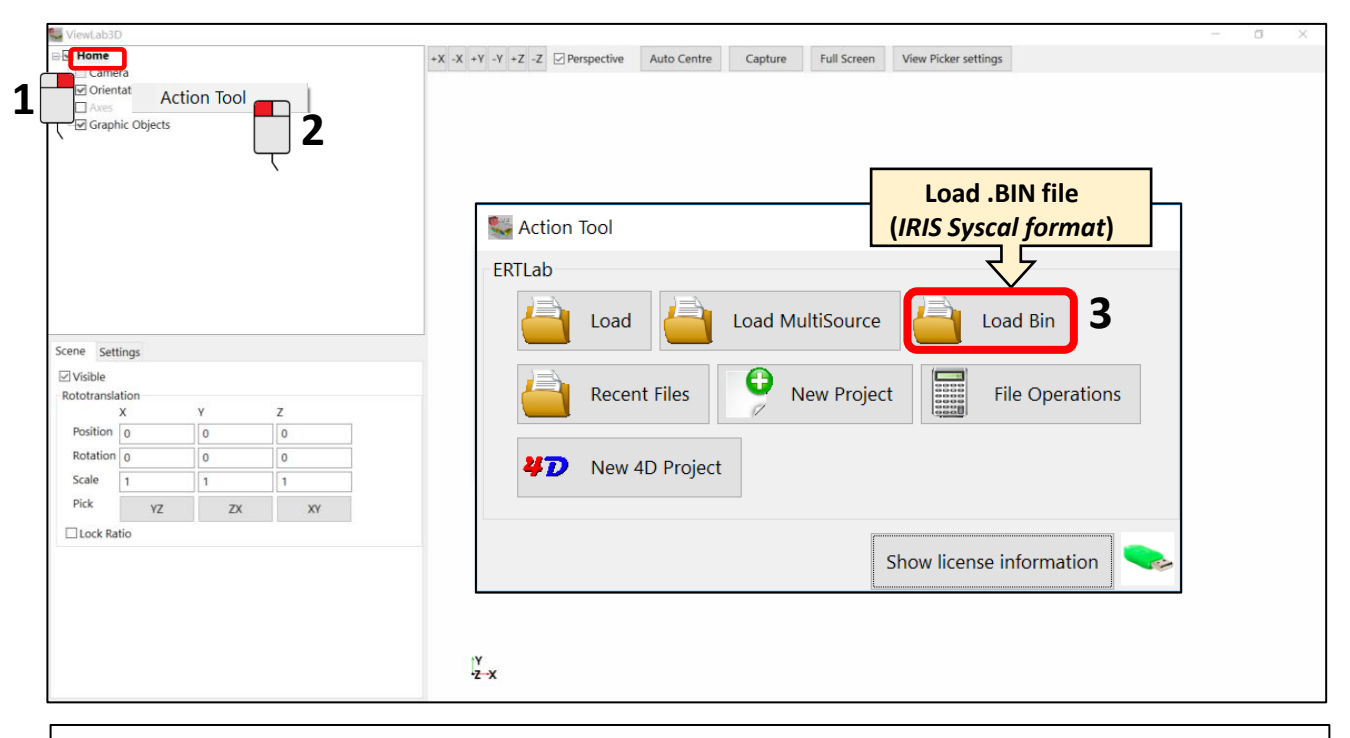

Message X File Summary Electrodes: 48 items Quadrupoles: 360 measurements Topography: Empty Mesh: Empty OK

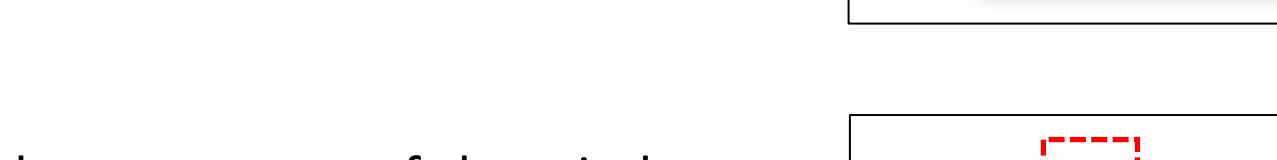

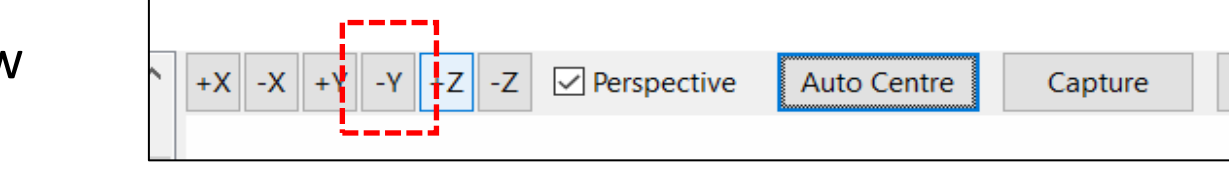

Press "–Y" button on top of the window to get the proper view

A File summary message will appear:

7. The pseudo-section can be visualized:

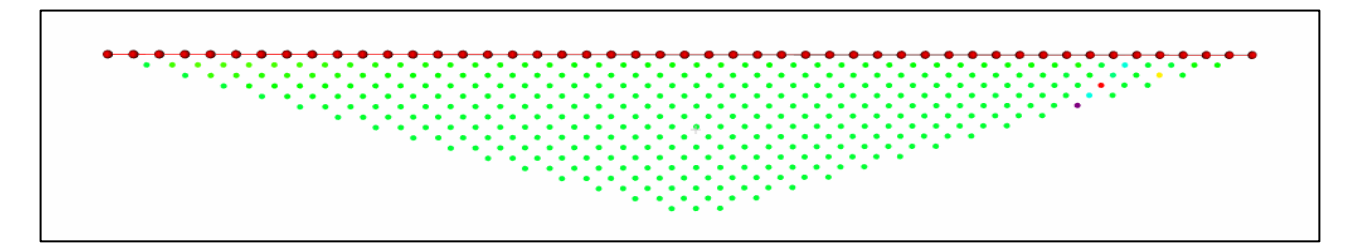

Full Screen

# **STEP 2: INSERT ELECTRODE TOPOGRAPHY (1° method)**

8. Access to the Table for managing the electrodes following this procedure:

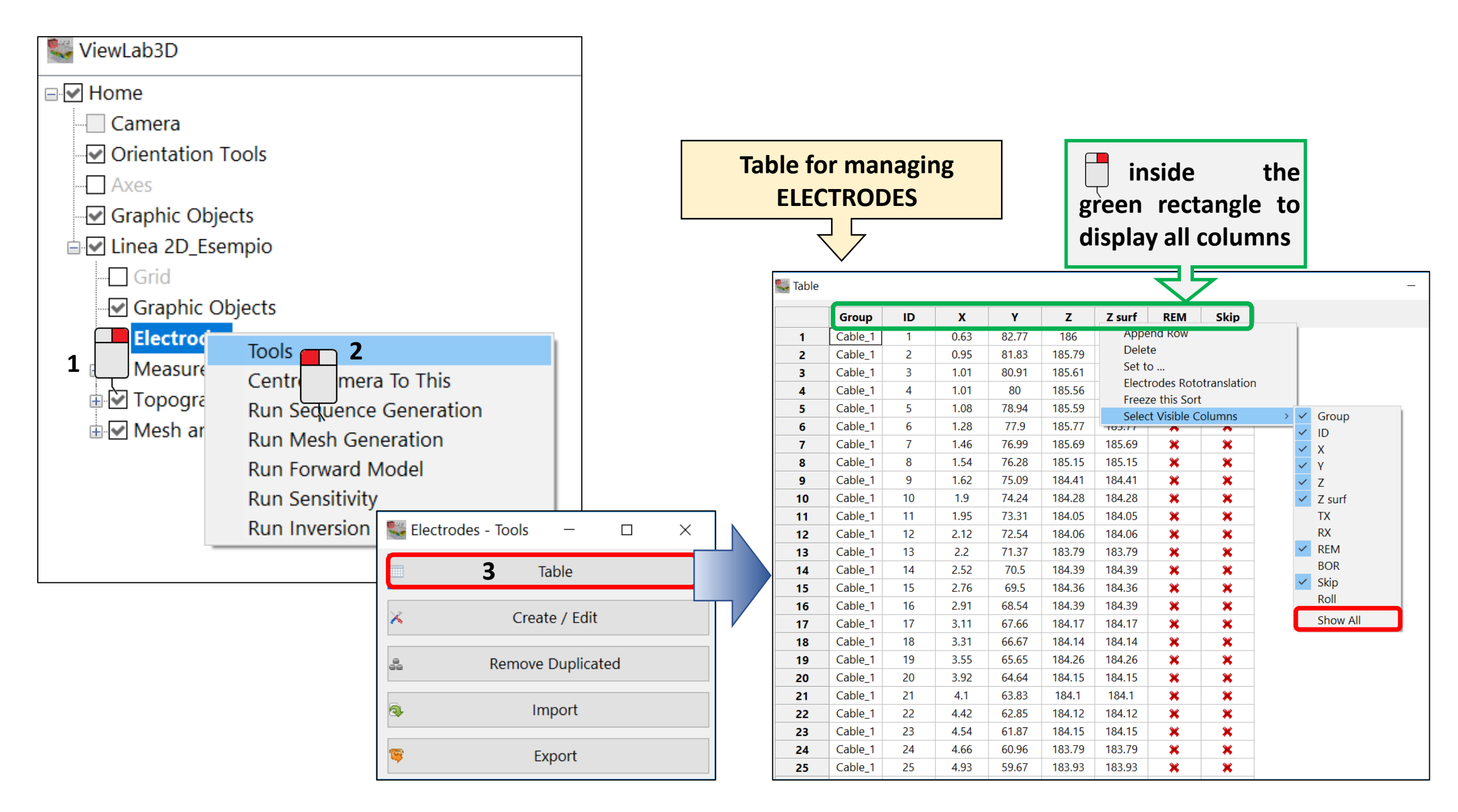

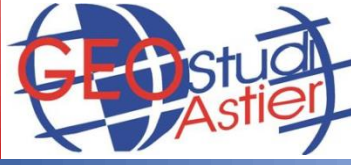

# **STEP 2: INSERT ELECTRODE TOPOGRAPHY (1° method)**

9. Modify each Z value manually as necessary by clicking into the related cells and check for the update on the section:

| 8 | able Table |         |    |       |       |       | -          |      | × |
|---|------------|---------|----|-------|-------|-------|------------|------|---|
|   |            | Group   | ID | X [m] | Y [m] | Z [m] | Z surf [m] | Skip | ^ |
|   | 1          | Cable_1 | 1  | 0     | 5     | 12    | 12         | ×    |   |
|   | 2          | Cable_1 | 2  | 1.5   | 5     | 12    | 12         | ×    |   |
|   | 3          | Cable_1 | 3  | 3     | 5     | 12    | 12         | ×    |   |
|   | 4          | Cable_1 | 4  | 4.5   | 5     | 12    | 12         | ×    |   |
|   | 5          | Cable_1 | 5  | 6     | 5     | 12    | 12         | ×    |   |
|   | 6          | Cable_1 | 6  | 7.5   | 5     | 12    | 12         | ×    |   |
|   | 7          | Cable_1 | 7  | 9     | 5     | 12    | 12         | ×    |   |
|   | 8          | Cable_1 | 8  | 10.5  | 5     | 12    | 12         | ×    |   |
|   | 9          | Cable_1 | 9  | 12    | 5     | 12    | 12         | ×    |   |
|   | 10         | Cable_1 | 10 | 13.5  | 5     | 12    | 12         | ×    |   |
|   | 11         | Cable_1 | 11 | 15    | 5     | 12    | 12         | ×    |   |
|   | 12         | Cable_1 | 12 | 16.5  | 5     | 12    | 12         | ×    |   |
|   | 13         | Cable_1 | 13 | 18    | 5     | 12    | 12         | ×    |   |
|   | 14         | Cable_1 | 14 | 19.5  | 5     | 12    | 12         | ×    |   |
|   | 15         | Cable_1 | 15 | 21    | 5     | 12    | 12         | ×    |   |
|   | 16         | Cable_1 | 16 | 22.5  | 5     | 12    | 12         | ×    |   |
|   | 17         | Cable_1 | 17 | 24    | 5     | 12    | 12         | ×    |   |
|   | 18         | Cable_1 | 18 | 25.5  | 5     | 12    | 12         | ×    |   |
|   | 19         | Cable_1 | 19 | 27    | 5     | 12    | 12         | ×    |   |
|   | 20         | Cable_1 | 20 | 28.5  | 5     | 12    | 12         | ×    |   |
|   | 21         | Cable_1 | 21 | 30    | 5     | 12    | 12         | ×    |   |
|   | 22         | Cable_1 | 22 | 31.5  | 5     | 12    | 12         | ×    |   |
|   | 23         | Cable_1 | 23 | 33    | 5     | 12    | 12         | ×    | ~ |
|   |            |         |    |       | _     |       |            |      |   |

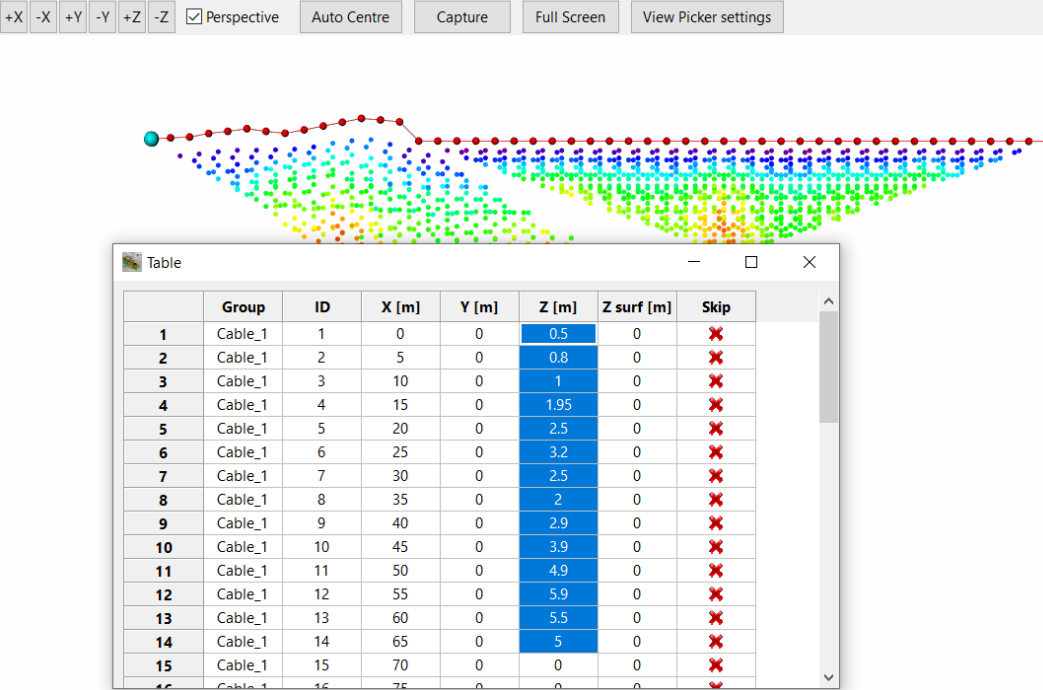

10. And/or use the automated interpolation function available selecting the electrode's range to be modified and entering the "Set to..." windows by Right Mouse clicking

|    | Group   | ID | X [m] | Y [m] | Z [m] | Z surf [m]       | Skip         |   |
|----|---------|----|-------|-------|-------|------------------|--------------|---|
| 1  | Cable_1 | 1  | 0     | 5     | 12    | 12               | ×            |   |
| 2  | Cable_1 | 2  | 1.5   | 5     | 12    | 12               | ×            |   |
| 3  | Cable_1 | 3  | 3     | 5     | 12    | 12               | ×            |   |
| 4  | Cable_1 | 4  | 4.5   | 5     | 13    | 12               | ×            |   |
| 5  | Cable_1 | 5  | 6     | 5     | 14    | 12               | ×            |   |
| 6  | Cable_1 | 6  | 7.5   | 5     | 15    | 12               | ×            |   |
| 7  | Cable_1 | 7  | 9     | 5     | 12    | 12               | ×            |   |
| 8  | Cable_1 | 8  | 10.5  | 5     | 12    | 12               | ×            |   |
| 9  | Cable_1 | 9  | 12    | 5     | 12    | 12               | ×            |   |
| 10 | Cable_1 | 10 | 13.5  | 5     | 12    | 12               | ×            |   |
| 11 | Cable_1 | 11 | 15    | 5     | 12    | 12               | ×            |   |
| 12 | Cable_1 | 12 | 16.5  | 5     | 12    | 12               | ×            |   |
| 13 | Cable_1 | 13 | 18    | 5     | 12    | 12               | ×            |   |
| 14 | Cable_1 | 14 | 19.5  | 5     | 40    | 40               | ••           |   |
| 15 | Cable_1 | 15 | 21    | 5     |       | Delete           |              |   |
| 16 | Cable_1 | 16 | 22.5  | 5     |       | Set to           |              |   |
| 17 | Cable_1 | 17 | 24    | 5     |       | Electrodes Rot   | otranslation |   |
| 18 | Cable_1 | 18 | 25.5  | 5     |       | Freeze this Sor  | t .          |   |
| 19 | Cable_1 | 19 | 27    | 5     |       | Select Visible ( | olumns       | > |
| 20 | Cable 1 | 20 | 28.5  | 5     | 12    | 12               | *            |   |

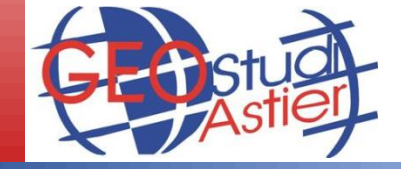

11. Type-in the Start and Stop Value for an automated interpolation over the selected range:

| Set to           | ×          |
|------------------|------------|
| Start Value      | 12         |
| Stop Value       | 15         |
| Length by Z Inte | erpolation |
| Copy ONLY Z an   | id Z Surf  |
| Ok               | Cancel     |

# **STEP 2: INSERT ELECTRODE TOPOGRAPHY (2° method)**

AS AN ALTERNATIVE, it is possible to insert the real electrodes' coordinates importing a proper 3 columns .txt file containing the X, Y, Z in meters (can be easily generated by Excel or Wordpad):

The procedure is the following:

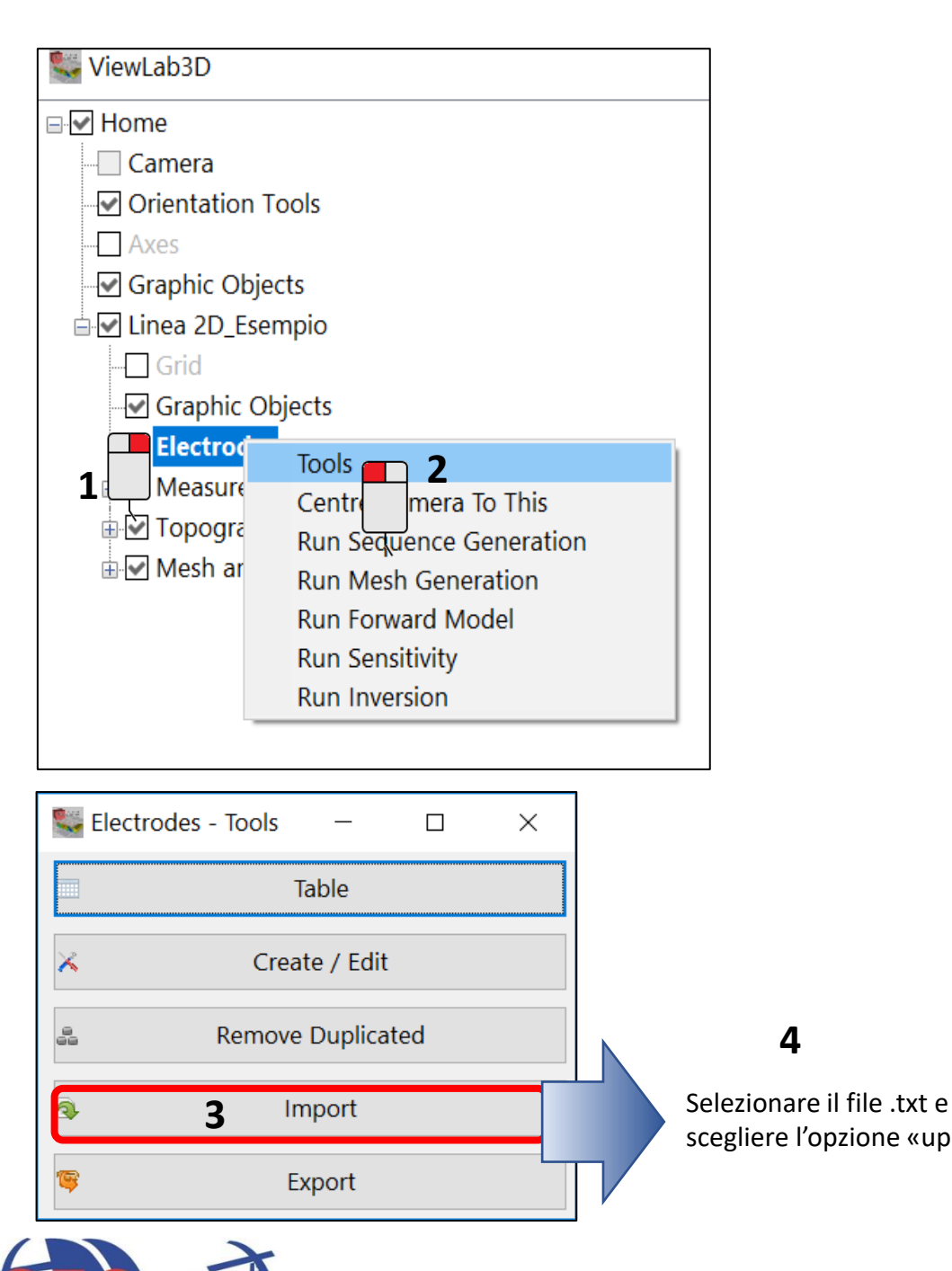

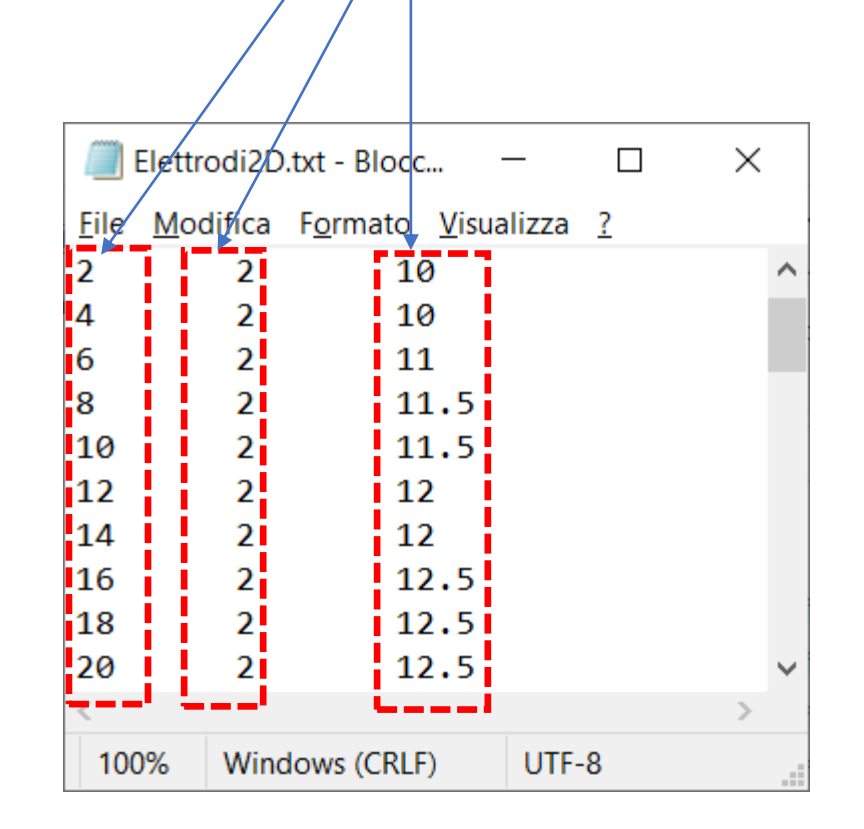

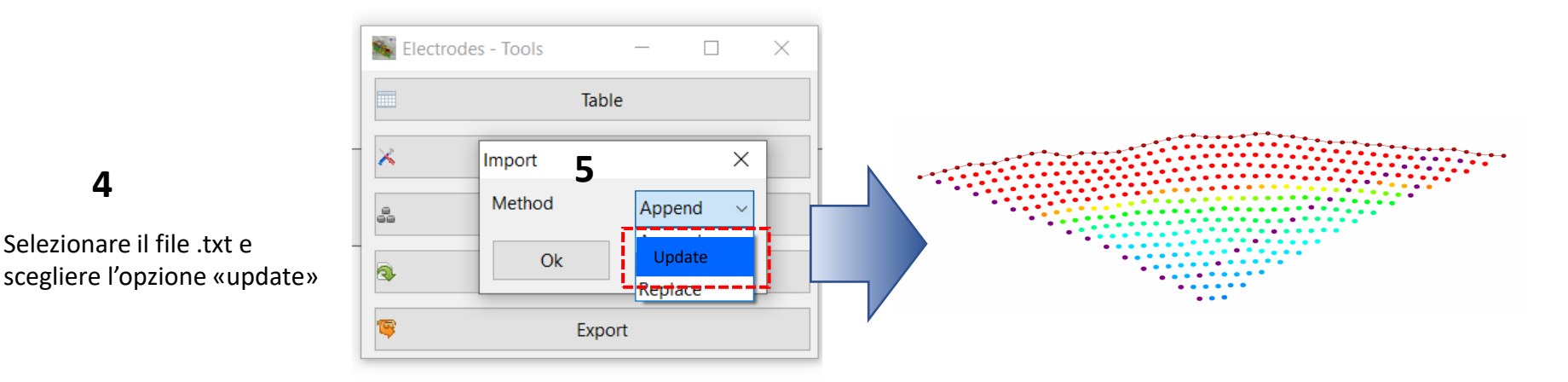

# **STEP 2: INSERT ELECTRODE TOPOGRAPHY (3° method)**

AS AN ALTERNATIVE, it is possible easily uploading the electrodes coordinates setting up a proper TABLE OF CONVERSION:

It is a simple .txt file (can be generated by Excel or Wordpad) composed by  $n^{\circ}$  7 columns:

| ELECTRODE<br>NUMBER | C  | SEQUENC<br>OORDINA | E<br>TES | <b>REAL COORDINATES</b><br>(absolute or relative) |           |        |  |  |  |
|---------------------|----|--------------------|----------|---------------------------------------------------|-----------|--------|--|--|--|
| 1                   |    |                    |          |                                                   |           |        |  |  |  |
| 1                   | 0  | 0                  | 0        | 245.630                                           | 47263.770 | 86.000 |  |  |  |
| 2                   | 2  | 0                  | 0        | 245.950                                           | 47262.830 | 85.790 |  |  |  |
| 3                   | 4  | 0                  | 0        | 246.010                                           | 47261.910 | 85.610 |  |  |  |
| 4                   | 6  | 0                  | 0        | 246.010                                           | 47261.000 | 85.560 |  |  |  |
| 5                   | 8  | 0                  | 0        | 246.080                                           | 47259.940 | 85.590 |  |  |  |
| 6                   | 10 | 0                  | 0        | 246.280                                           | 47258.900 | 85.770 |  |  |  |
| 7                   | 12 | 0                  | 0        | 246.460                                           | 47257.990 | 85.690 |  |  |  |
| 8                   | 14 | 0                  | 0        | 246.540                                           | 47257.280 | 85.150 |  |  |  |
| 9                   | 16 | 0                  | 0        | 246.620                                           | 47256.090 | 84.410 |  |  |  |
| 10                  | 18 | 0                  | 0        | 246.900                                           | 47255.240 | 84.280 |  |  |  |
| 11                  | 20 | 0                  | 0        | 246.950                                           | 47254.310 | 84.050 |  |  |  |
| 12                  | 22 | 0                  | 0        | 247.120                                           | 47253.540 | 84.060 |  |  |  |
| 13                  | 24 | 0                  | 0        | 247.200                                           | 47252.370 | 83.790 |  |  |  |
|                     |    |                    |          |                                                   |           |        |  |  |  |

ERTLab *Studio* **automatically** reads the conversion table when the .BIN file is load, provided that the two files have the **EXACT SAME NAME**:

#### Example

| File .BIN name                     | - | Line1 .BIN |
|------------------------------------|---|------------|
| Associated Conversion Table name — | • | Line1.TXT  |

In case of acquisition with REMOTE POLE it is possible to:

• Insert its coordinates at the end of the conversion table, with the special «flag» **-1** in the Electrode column; in this case, ERTLab *Studio* will automatically identify it as a remote pole:

| 70  | 138  | 0    | 0   | 66.090 | 47201.970 | 87.550 |
|-----|------|------|-----|--------|-----------|--------|
| 71  | 140  | 0    | 0   | 66.510 | 47201.200 | 87.870 |
| 72  | 142  | 0    | 0   | 66.740 | 47200.190 | 88.260 |
| -1) | 9315 | 7181 | 178 | 15.660 | 47181.190 | 78.420 |

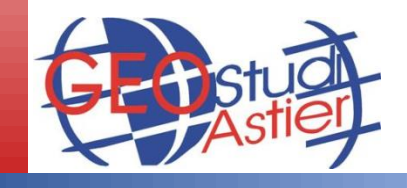

Random coordinates

# **STEP 3: MESH GENERATION**

12. Launch the "Run Inversion" command by Right Mouse click on "Mesh and Model" and then Left Mouse Click on "Run Inversion":

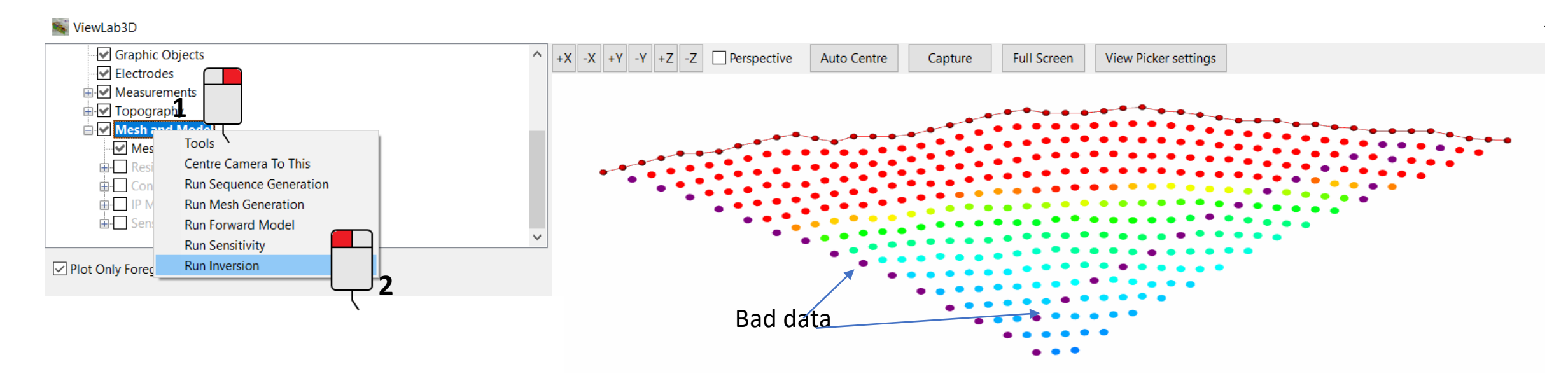

13. Answer "yes" to the following questions to apply the automatic filtering and take note of the related computational messages provided:

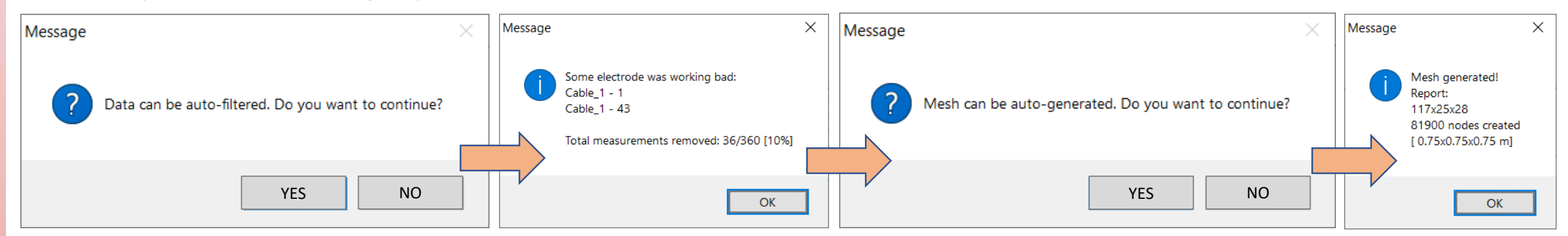

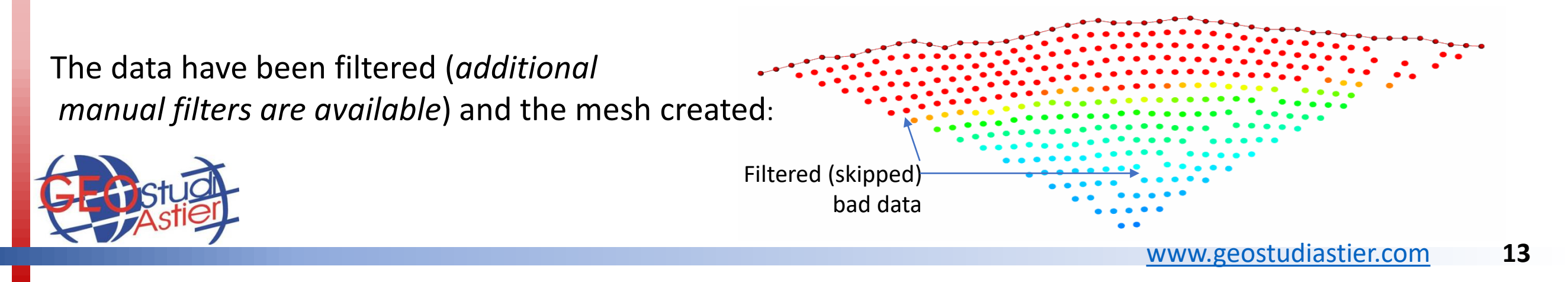

# **STEP 4: RUN INVERSION**

14. The following window will appear":

| 🙀 Run Inversion                                                |               | -  |           | $\times$ |
|----------------------------------------------------------------|---------------|----|-----------|----------|
| Inversion                                                      |               |    |           |          |
| Data error                                                     |               |    |           |          |
| Data percent Error [%]                                         | Rho 1         | IP | 5         |          |
| Data constant error term [V/I]-[mV/V]                          | Rho 0.0001    | IP | 1e-005    |          |
| Interations                                                    |               |    |           |          |
| Inversion Type $\bigcirc$ Custom $\checkmark$ Rough Trials Ite | er 4 1        |    |           |          |
| Maximum number of Inversion Iterations                         | Rho 15        | IP | 15        |          |
| Rough Trials Iter 411111111111111                              | 1             |    |           |          |
| IP Modeling                                                    |               |    |           |          |
| CPU Num Core 1 1                                               | 2             |    |           |          |
| 🗙 Cancel 😓 Compute Optimal Values                              | Run Inversion | ÷  | Show adva | anced    |

15. Press "Compute Optimal Values" button and then press "Run Inversion" to start the process: (You will be asked to choose the Output folder before the process start automatically)

16. Follow the inversion process till the end (*Process completed*) and <u>close the inversion window</u>.

| ioose Output Folder                                                                                                    | ×                                                                                                    | Progress                                                               | ×                                                                                              | Message                      | ×  |
|----------------------------------------------------------------------------------------------------|----------------------------------------------------------------------------------------------------|------------------------------------------------------------------------|------------------------------------------------------------------------------------------------|------------------------------|----|
| Image: Construction of the second second | Lerca in 2D P<br>Image: Cartella di file<br>Cartella di file<br>Cartella di file<br>Cartella di file<br>Cartella di file<br>Cartella di file<br>Cartella di file<br>Cartella di file<br>Cartella di file<br>Cartella di file<br>Cartella di file<br>Cartella di file<br>Cartella di file<br>Cartella di file | Gibbal Heration<br>Measured V (my)<br>Measured V (my)                  | -1.6<br>-1.4<br>-1.2<br>-1 <b>mo</b><br>-0.8 <b>bo</b><br>-0.6<br>-0.4<br>-0.2<br>-0.2<br>-0.2 | i Process com<br>[ Oh 1m 42s | OK |
| Stud<br>Astier                                                                                                    |                                                                                                    | □ View RMS mode<br>Complete<br>Last Trial runs in: 11 s<br>Abort Close |                                                                                                |                              |    |

# **STEP 5 - DISPLAY OF INVERTED MODEL**

17. Display the inverted model by checking the "Resistivity model" on the main tree, uncheck "Mesh", "Measurements" and expand the "Resistivity model" menu by click on "+":

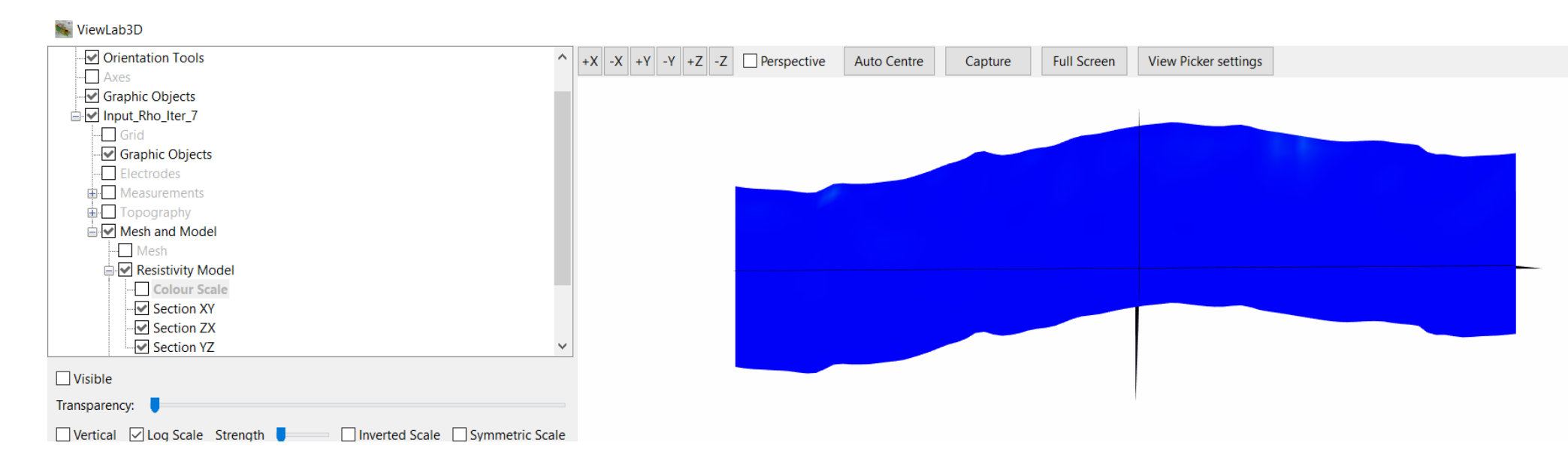

18. Uncheck the XY and YZ sections, check the "Color scale", setup a proper resistivity Data Range (min-max) and choose a color scale (recommended: "ERTLab Viewer) with or without Log Scale:

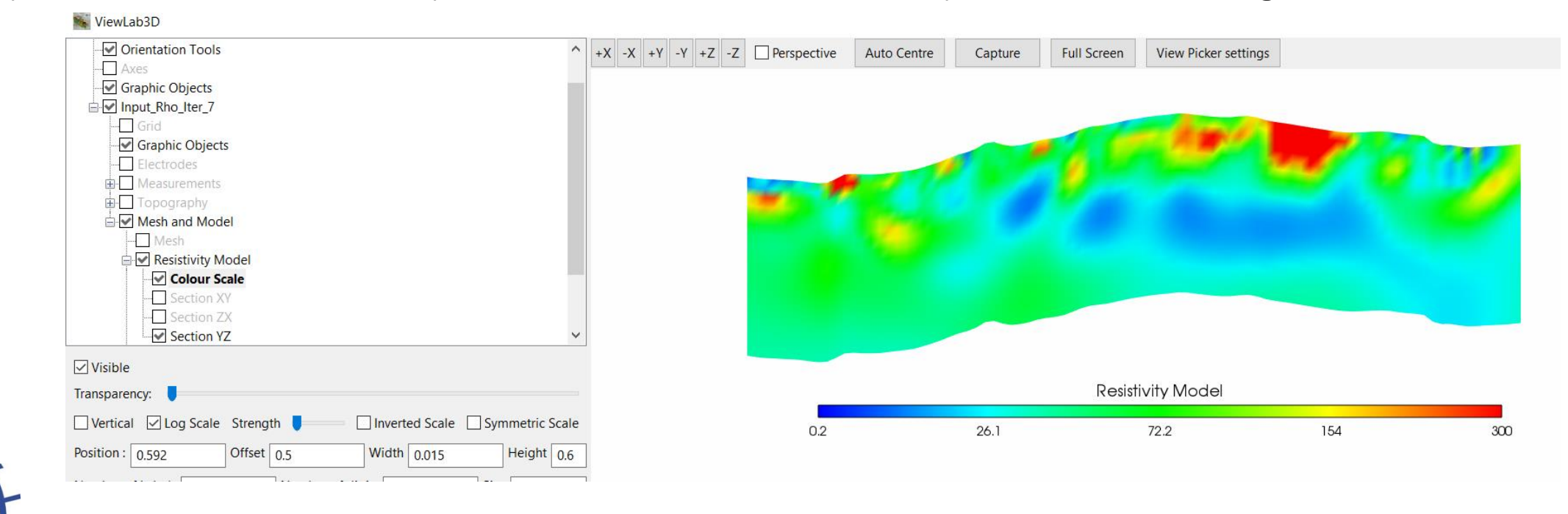

## **STEP 5 - DISPLAY OF INVERTED MODEL**

19. Check the "Axis" node on the main tree and check the Auto Fit Live option in order to fit the axes to the section and uncheck the "Perspective" option on top of the window:

| 🐝 ViewLab3D                                      |             |       |             |             |         |             |                      |      |
|--------------------------------------------------|-------------|-------|-------------|-------------|---------|-------------|----------------------|------|
| Axes ^                                           | +X -X +Y -Y | +Z -Z | Perspective | Auto Centre | Capture | Full Screen | View Picker settings |      |
| Graphic Objects                                  |             |       | I           |             |         |             |                      |      |
|                                                  |             |       |             |             |         |             |                      |      |
| Graphic Objects                                  |             |       |             |             |         |             |                      |      |
| Electrodes  Measurements                         |             |       |             |             |         |             |                      |      |
|                                                  |             |       |             |             |         |             |                      |      |
| Hesh and Model                                   |             |       |             |             |         |             |                      |      |
| Hesh<br>Resistivity Model                        |             |       |             |             |         |             |                      |      |
| Colour Scale                                     |             |       |             |             |         |             |                      |      |
| Section XY 🗸                                     |             |       |             |             |         |             |                      |      |
| Visible                                          |             |       |             |             |         |             |                      |      |
| Transparency:                                    |             |       |             |             |         |             |                      |      |
| ☑ Vertical ☑ Log Scale Strength ■                |             | 360 ] |             |             |         |             |                      |      |
| Position : 0,9 Offset 0,5 Width 0.015 Height 0,6 |             | 1     |             |             |         |             |                      |      |
| Number of Labels 5 Number of digits 2 Size 15    | -<br>1 :    | 357   |             |             |         |             |                      |      |
|                                                  |             | -     |             |             |         |             |                      |      |
|                                                  | Z (m) 3     | 354 🚦 |             |             |         |             |                      |      |
|                                                  |             | 1     |             |             |         |             |                      |      |
|                                                  |             | 350   |             |             |         |             |                      |      |
|                                                  |             |       |             |             |         |             |                      |      |
| Data Range 0 1 300                               |             |       |             |             |         |             |                      |      |
|                                                  | `           | 72.1  |             | 61          |         | 49.8        | 38.7                 | 27.6 |
| 3_ERTLabViewer                                   |             |       |             |             |         | Y (m)       |                      |      |

20. Save the visualized section pressing on "Capture" button on top of the window.

| Axes<br>Graphic Objects | +X -X +Y -Y +Z Perspective Auto Centre Capture Full Screen View Picker settings |
|-------------------------|---------------------------------------------------------------------------------|
| Graphic Objects         |                                                                                 |
|                         |                                                                                 |
| X                       |                                                                                 |